## Steps For Online Fees Payment through <u>www.drbrambedkarcollege.ac.in</u> College Portal

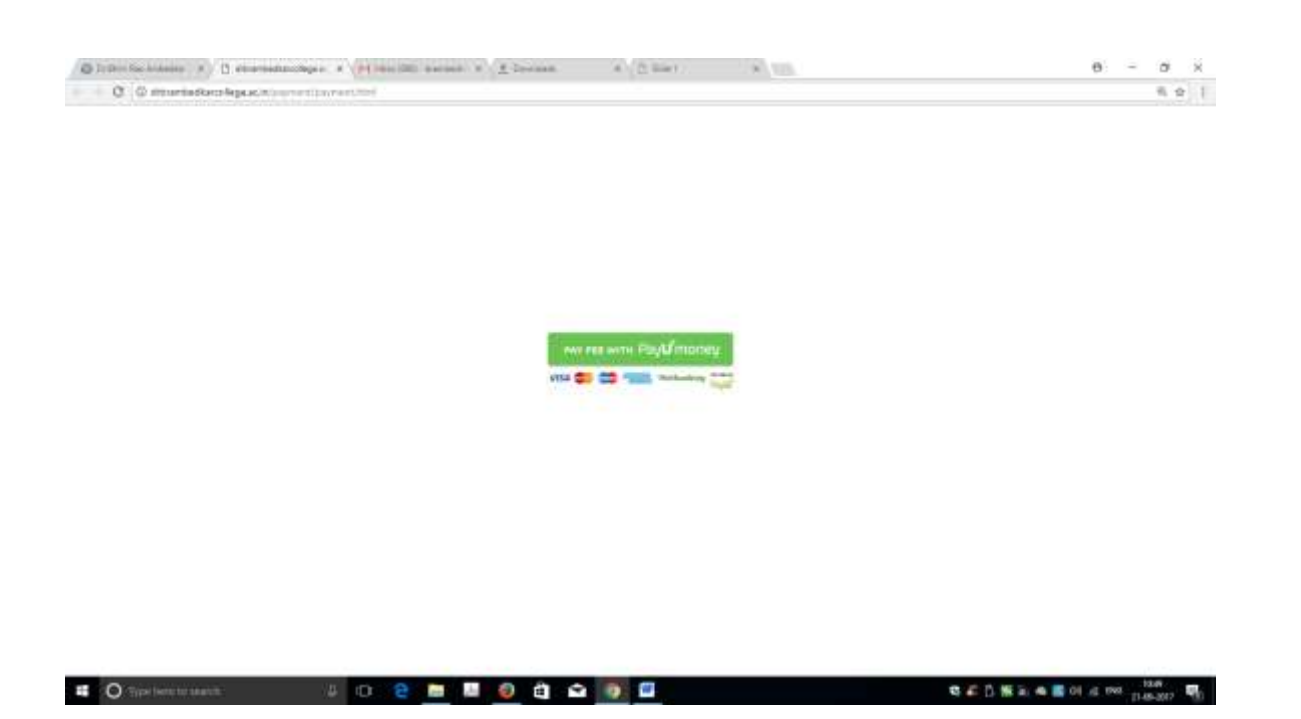

## Click on "Pay Fee with PayUmoney"

| b province and the province of the province of the province of the | T Decare + [] Det / *                             | 8 - 8                                                                                                    |
|--------------------------------------------------------------------|---------------------------------------------------|----------------------------------------------------------------------------------------------------|
| C C destanting and the second second second second                 |                                                   | 9, 0                                                                                                    |
|                                                                    |                                                   |                                                                                                    |
|                                                                    |                                                   |                                                                                                    |
|                                                                    |                                                   |                                                                                                    |
|                                                                    |                                                   |                                                                                                    |
|                                                                    |                                                   |                                                                                                    |
|                                                                    |                                                   |                                                                                                    |
|                                                                    | A REPORT OF A REPORT OF A REPORT OF A REPORT OF A | CONTRACTOR OF THE OWNER OF THE OWNER OWNER OWNER OWNER OWNER OWNER OWNER OWNER OWNER OWNER OWNER OWNER OWNER OWNER OWNER OWNER OWNER OWNER OWNER OWNER OWNER OWNER OWNER OWNER OWNER OWNER OWNER OWNER OWNER |
|                                                                    | Phatae aetod from the following                   |                                                                                                    |
| * BA Program                                                       |                                                   |                                                                                                    |
| @ B.Com                                                            |                                                   |                                                                                                    |
| B.Com Hons                                                         |                                                   |                                                                                                    |
| · B.A. Hons SV                                                     | NC                                                |                                                                                                    |
| B.A. Hons Gr                                                       | eography                                          |                                                                                                    |
| © B.A. Hons A:                                                     | splied Pay                                        |                                                                                                    |
| E B A Hors to                                                      | 840                                               |                                                                                                    |
| O B & Host H                                                       | utors -                                           |                                                                                                    |
| E B A Monte OD                                                     | e                                                 |                                                                                                    |
| U BARRES CO                                                        | 5                                                 |                                                                                                    |
| U B.A. Pass Pa                                                     | y                                                 |                                                                                                    |
|                                                                    | (Course)                                          |                                                                                                    |
|                                                                    |                                                   |                                                                                                    |
| (final)                                                            |                                                   |                                                                                                    |

Select the Desired Course and Click on Submit Button

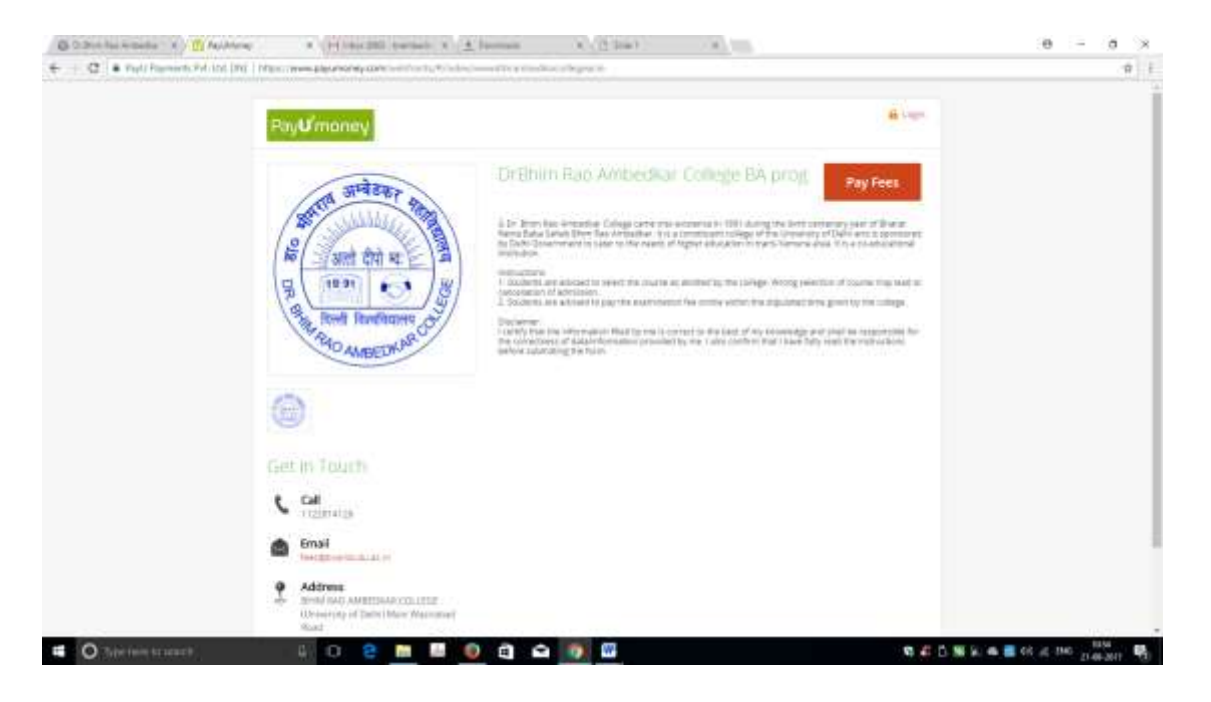

This page will open, Click on Pay Fees

| You are paying to                 |                    |    | Amount |  |
|-----------------------------------|--------------------|----|--------|--|
| BHM RA                            | O AMBEDKAR COLLEGE |    |        |  |
| You are paying for                |                    |    | -      |  |
| Name of Discourt*                 |                    |    |        |  |
| On put of diamet+                 | -1640              | 24 |        |  |
| Campril of Sharest,*              | -maract-           | •  |        |  |
| Entropy Bull No. or .<br>House 17 |                    |    |        |  |
| Contract Neuropean*               |                    |    |        |  |
| 8 mart 63.0                       |                    |    |        |  |
| "Note of the Adapter"             | -1600-             |    |        |  |
| Sectories of the<br>Sectors       | -1660-             |    |        |  |
| Description at later<br>the       | -search            | •  |        |  |
| Payment Description               |                    |    | 120    |  |

Fill the form with the appropriate E-mail ID and College Roll No.

| C . • Tayl Payment Par. Los. (NO. ) Par | DAY ANAL DEPARTMENT OF COMPANY    | A CONTRACTOR OF THE CONTRACTOR              | Service merced all the sweether testing | a se anna an an an an an an an an an an an a | \$  |
|-----------------------------------------|-----------------------------------|---------------------------------------------|-----------------------------------------|----------------------------------------------|-----|
|                                         | Contract of Teachers"             | -tariett-                                   |                                         |                                              |     |
|                                         | Campoy of Monter+                 |                                             |                                         |                                              |     |
|                                         | College Roll No. 11<br>October 11 |                                             |                                         |                                              |     |
|                                         | Contact Incorport*                |                                             |                                         |                                              |     |
|                                         | E-mail 101*                       |                                             |                                         |                                              |     |
|                                         | The other Desired."               | -1440-                                      |                                         |                                              | 1.5 |
|                                         | Instants of Fig.                  | - saleti-                                   |                                         |                                              |     |
|                                         | Discription of other /            | -1890-                                      |                                         |                                              |     |
|                                         |                                   | Kolegh Sudart Re<br>Utrani Re               |                                         |                                              |     |
|                                         | Payment Description               | Found feel<br>Optimite                      |                                         | Ξ.                                           |     |
|                                         | CONT for                          | Laptign resulting A Fee<br>Examination Fees | a Parama                                |                                              |     |
|                                         | Trie Attact                       | 4.11                                        | a factory                               |                                              |     |
|                                         |                                   | Total Amount 0                              |                                         |                                              |     |
|                                         |                                   | Mides Payment                               |                                         |                                              |     |

Select the appropriate field from the description (if Required other then Annual Fees). In the "Other" option fill the amount required to Pay.

|                      | PayUn                                   |                       |          |  |
|----------------------|-----------------------------------------|-----------------------|----------|--|
| Payte 💮              | 61                                      |                       | 0.100.00 |  |
| Net Prejuble Arrount |                                         | * 100.00              |          |  |
|                      | Enter Car                               | d Details             |          |  |
|                      | Cart6Aser                               |                       |          |  |
|                      | 🖂 100 100 100 v                         | 03                    |          |  |
|                      | Eastry Delle                            | ew.                   |          |  |
|                      | ER MM 1 XX                              | D 444                 |          |  |
|                      | The part to be an an                    | hand                  |          |  |
|                      | the second                              |                       |          |  |
|                      | A ( ( ) ( ) ( ) ( ) ( ) ( ) ( ) ( ) ( ) | No. and Street, No. 7 |          |  |
|                      | VEA                                     | Selector              |          |  |
|                      | 1. S. A. P. (1997)                      |                       |          |  |
|                      |                                         |                       |          |  |

Follow the instruction and pay the amount. Once again it will ask the E-mail ID to enter. "PLEASE ENTER THE SAME EMAIL ID WHICH YOU HAVE ENTERED EARLIER IN PIC 4" The Receipt would be send on the same email id which you will enter at the time of making the payment.

## <u>Thanks</u>